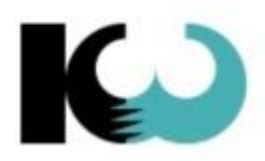

KW-Software AG innovativ und professionell

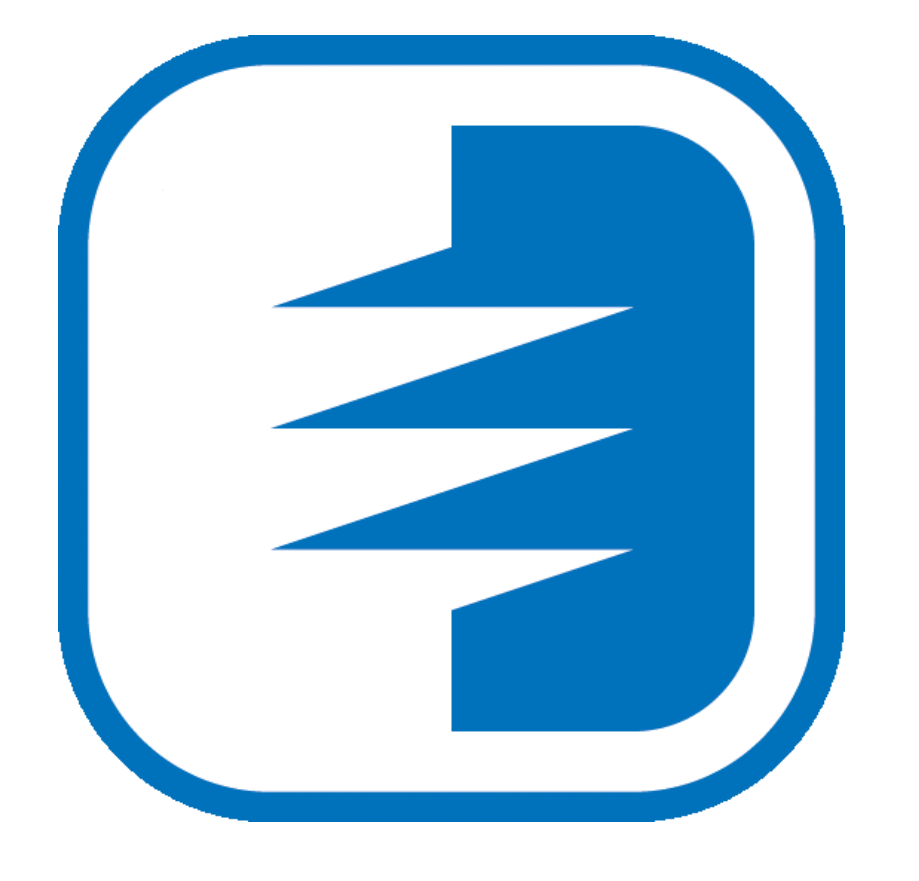

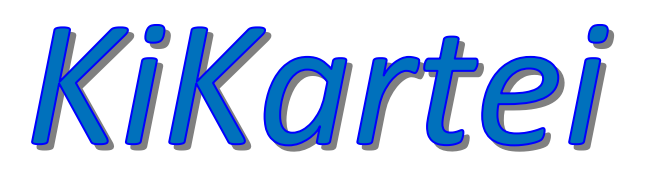

Ansichten-Gruppen-Tabellen

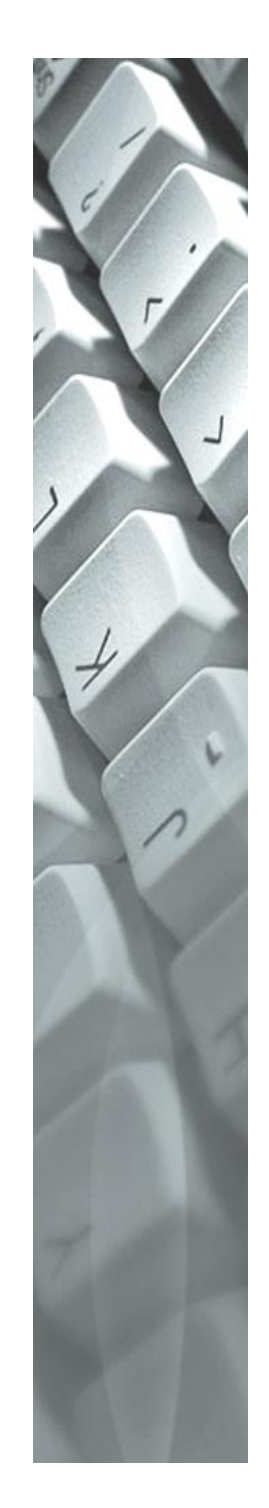

| In<br>1 | halt<br>An | sichten-Grunnen-Tabellen                              | Л                   |
|---------|------------|-------------------------------------------------------|---------------------|
| •       | 1 1        | Haushalt- und Personengruppen                         | <del>ب</del> .      |
|         | 1.1        | Manuelle Gruppen                                      | . <del>-</del><br>1 |
|         | 1.2        | Regelbasierte Gruppen                                 | . <del>-</del><br>1 |
|         | 1.0        | Ansichten                                             | .т<br>Д             |
|         | 1.4        | Export                                                | <br>Δ               |
| 2       | Be         | fehlsmenü der Gruppenverwaltung                       | .5                  |
| 3       | An         | sichten                                               | .7                  |
| -       | 3.1        | Ansicht erstellen                                     | .7                  |
|         | 3.1        | .1 Funktionsfelder in eine Ansicht einfügen           | .7                  |
|         | 3.2        | Gruppenansicht einer Gruppe zuteilen                  | .8                  |
|         | 3.3        | Auflistung Sortieren                                  | .8                  |
|         | 3.3        | .1 Auflistung Sortieren mit Prioritäten               | .8                  |
|         | 3.4        | Breite der Spalten anpassen                           | .8                  |
|         | 3.5        | Innerhalb einer Gruppe Filtern                        | .9                  |
|         | 3.6        | Gruppierung                                           | .9                  |
|         | 3.7        | Ordner erstellen                                      | .9                  |
|         | 3.8        | Manuelle Gruppen                                      | .9                  |
|         | 3.8        | .1 Manuelle Gruppe Schritt für Schritt erstellen      | .9                  |
|         | 3.8        | .2 Personen oder Haushalte in die Gruppe einfügen     | 10                  |
|         | 3.9        | Regelbasierte Gruppen                                 | 11                  |
|         | 3.9        | .1 Regelbasierte Gruppe Schritt für Schritt erstellen | 11                  |
|         | 3.9        | .2 Regeln aufstellen und auswerten                    | 11                  |
|         | 3.9        | .3 Und / Oder / Klammern verwenden                    | 12                  |
| 4       | Vo         | rlagen manuelle Gruppe1                               | 12                  |
|         | 4.1        | Schülerlisten                                         | 12                  |
|         | 4.1        | .1 Gruppenordner pro Lehrer erstellten                | 13                  |
| 5       | Vo         | rlagen regelbasierende Gruppen                        | 14                  |
|         | 5.1        | Jubiläum Hochzeit                                     | 14                  |
|         | 5.2        | Geburtstage ab 70 (im 5er Schritt)                    | 15                  |
|         | 5.3        | Gruppe Geburtstag 50 Jubilare – div. Wohnorte         | 16                  |
|         | 5.4        | Abfrage / Suche nach Alter                            | 17                  |
|         | 5.5        | Pensionierte Frauen und Männer                        | 18                  |
|         | 5.6        | Ewigkeitssonntag / Gottesdienste Allerheiligen        | 19                  |
|         | 5.7        | Stimmberechtigte                                      | 20                  |
|         | 5.7        | .1 Adressierungsart                                   | 20                  |
|         | 5.8        | Alleinstehende Mitglieder mit und ohne Kinder         | 21                  |
|         | 5.8        | .1 Alleinstehendes Mitglied ohne Kinder               | 21                  |

|   | 5.8  | 8.2   | Alleinstehendes Mitglied mit Nur minderjährigen Kinder             | 21 |
|---|------|-------|--------------------------------------------------------------------|----|
|   | 5.8  | 8.3   | Alleinstehendes Mitglied mit noch minderjährigen Kindern           | 21 |
|   | 5.8  | 8.4   | Alleinstehendes Mitglied mit Kindern                               | 21 |
|   | 5.8  | 8.5   | Minderjähriges Mitglied ohne Eltern                                | 21 |
|   | 5.9  | Gru   | ppen in einem Ordner zusammenfassen                                | 21 |
|   | 5.10 | Gru   | ppen zusammenfassen                                                | 22 |
|   | 5.11 | Gru   | ppen nicht Berücksichtigen                                         | 22 |
| 6 | Pe   | erson | enfilter bei einer manuellen Gruppe anwenden                       | 22 |
| 7 | Gı   | ruppe | en-Historie                                                        | 23 |
| 8 | Ec   | dit-M | odus                                                               | 23 |
| 9 | Ac   | dress | ierung                                                             | 24 |
|   | 9.1  | Aus   | wahl der Adressierung                                              | 24 |
|   | 9.1  | 1.1   | Einzel Adressierung (Jugendliche, Geburtstagsjubilare, Stimmrecht) | 24 |
|   | 9.1  | 1.2   | Einzel Adressierung mit Haushaltsadresse (Wegzeichen)              | 24 |
|   | 9.1  | 1.3   | Personenadressierung (Im gleichen Haushalt, Geschwister)           | 25 |
|   | 9.1  | 1.4   | Haushaltsadressierung mit Adresszeile 1 und 2                      | 25 |
|   | 9.1  | 1.5   | Haushaltsadressierung (Zuzüger, Freiwillige)                       | 25 |
|   | 9.1  | 1.6   | Paar Adressierung (Ehejubilare, Senioreneinladungen)               | 26 |
|   | 9.1  | 1.7   | Paar Adressierung Ökumene (Ehejubilare, Senioreneinladungen)       | 26 |
|   | 9.1  | 1.8   | Eltern Adressierung (Geburten, Kleinkinder, Schüler)               | 26 |
|   | 9.1  | 1.9   | Eltern Adressierung Ökumene (Geburten, Kleinkinder, Schüler)       | 27 |
|   |      |       |                                                                    |    |

Beachten Sie auch unsere Webseite www.kikartei.ch Die Bildschirmausschnitte stammen aus verschiedenen Versionen von KiKartei

# 1 Ansichten-Gruppen-Tabellen

Gruppen sind in verschiedene Teilbereiche aufgeteilt und bieten viele Möglichkeiten eine Liste nach Ihrem Wunsch zu erstellen.

### 1.1 Haushalt- und Personengruppen

Gruppen werden entweder mit ganzen Haushalten oder mit einzelnen Personen gebildet. Je nach Verwendungszweck benötigen Sie unterschiedliche Gruppen.

#### Haushaltsgruppen:

Benötigt man, wenn man den gesamten Haushalt in einer Gruppe möchte. Z.B Zeitungsgruppen oder Postkarten für den ganzen Haushalt.

#### Personengruppen:

Benötigt man, wenn man einzelne Personen eines Haushaltes in einer Gruppe möchte. Z.B Freiwillige, Jubilare, Klassen.

#### 1.2 Manuelle Gruppen

Bei manuellen Gruppen entscheiden Sie selbst, welche Personen Sie in die Gruppe einfügen möchten. Z.B Klassenlisten, Freiwillige.

#### 1.3 Regelbasierte Gruppen

Bei regelbasierten Gruppen filtern Sie nach gewünschten Kriterien. Alle Personen, welche den gesetzten Regeln entsprechen kommen in die Gruppe.

### 1.4 Ansichten

Je nach Gruppe benötigen Sie unterschiedliche Ansichten aus denen Sie verschiedene Daten entnehmen können. Nach dem Erstellen einer Ansicht können Sie diese jeder gewünschten Gruppe zuweisen.

## 1.5 Export

Nach dem Erstellen einer Gruppe und dem Zuweisen der gewünschten Ansicht können Sie diese exportieren. Entweder generieren Sie ein Excel, Serienbrief, Etikette, Briefumschlag oder eine Mail.

Hinweis: Informationen zu Exports finden Sie in der Bedienungsanleitung: Serienbriefe&Etiketten&Formulare

# 2 Befehlsmenü der Gruppenverwaltung

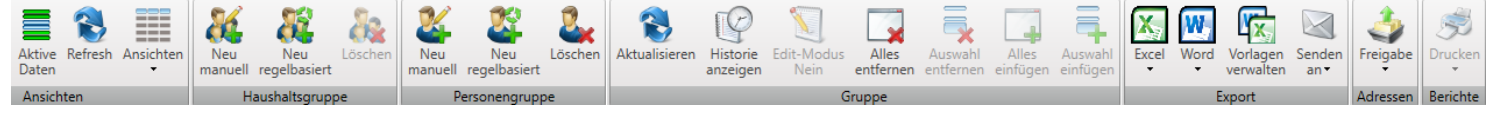

| Befehlsleiste: Ansichten               |                                                                                                    |  |  |  |
|----------------------------------------|----------------------------------------------------------------------------------------------------|--|--|--|
| Kleindstingen<br>Leibstadt<br>Leuggern | Auswahl der Kirchgemeinden / Pfarreien je nach Berechtigung                                                                                                    |  |  |  |
| Aktive<br>Daten                        | <ul> <li>Umschalten der Ansichten zwischen «Aktive Daten» und «Alle Daten».</li> <li>Darstellung der Einträge in der Ansicht der Gruppentabellen</li> <li>Schwarze Schrift = Kirchenmitglieder</li> <li>Blaue Schrift = Nichtmitglieder</li> <li>Rote Schrift = Personen im Archiv</li> <li>Violette Schrift = freigegebene Personen</li> <li>Orange Schrift = Personen in einer anderen Wahlgemeinde</li> </ul> |  |  |  |
| Refresh                                | Die Daten werden neu vom Server heruntergeladen                                                                                                    |  |  |  |
| Ansicht                                | Fehler! Verweisquelle konnte nicht gefunden werden.Fehler! Ve<br>rweisquelle konnte nicht gefunden werden.                                                                                                    |  |  |  |

| Befehlsleiste: Haushaltgruppe |                                              |  |  |  |
|-------------------------------|----------------------------------------------|--|--|--|
| Neu<br>manuell                | Eine manuelle Haushaltsgruppe erstellen      |  |  |  |
| Neu<br>regelbasiert           | Eine regelbasierte Haushaltsgruppe erstellen |  |  |  |
| Löschen                       | Eine Haushaltsgruppe löschen                 |  |  |  |

| Befehlsleiste: Personengruppe |                                             |  |  |  |
|-------------------------------|---------------------------------------------|--|--|--|
| Neu<br>manuell                | Eine manuelle Personengruppe erstellen      |  |  |  |
| Neu<br>regelbasiert           | Eine regelbasierte Personengruppe erstellen |  |  |  |
| Löschen                       | Eine Personengruppe löschen                 |  |  |  |

| Befehlsleiste: Gruppe |                                                                                                    |  |  |
|-----------------------|----------------------------------------------------------------------------------------------------|--|--|
| Aktualisieren         | Aktualisiert die Anzeige der Mitglieder der aktuellen Gruppe. Diese<br>Funktion wird vor allem nach Erstellen von regelbasierten Gruppen<br>angewendet. |  |  |

Version: 11.2020

Seite 5 von 27

| Historie<br>anzeigen | Blendet die Historie der Gruppe ein (welche Mitglieder wann ein- und ausgetreten sind). Hauptsächlich für manuelle Gruppen |
|----------------------|----------------------------------------------------------------------------------------------------|
| Edit-Modus<br>Nein   | Edit-Modus wird ein und ausgeschaltet                                                                                      |
| Alles<br>entfernen   | Entfernt alle Einträge aus der manuellen Gruppe (aber löscht nicht die darin enthaltenen Haushalte / Personen)             |
| Auswahl<br>entfernen | Entfernt alle markierten Einträge aus der manuellen Gruppe (aber löscht nicht die darin enthaltenen Haushalte / Personen)  |
| Alles<br>einfügen    | Fügt alle in der rechten Auswahlansicht angegezeigten Einträge in die manuelle Gruppe ein                                  |
| Auswahl<br>einfügen  | Fügt alle in der rechten Auswahlansicht markierten Einträge in die manuelle Gruppe ein                                     |

| Befehlsleiste: Export      |                                                                         |  |  |  |
|----------------------------|-------------------------------------------------------------------------|--|--|--|
| Excel                      | Gruppe wird ins Excel exportiert                                        |  |  |  |
| Word                       | Guppe wird ins Word exportiert (Serienbriefe/Etiketten)                 |  |  |  |
| Vorlagen<br>verwalten      | Word und Excel Vorlagen verwalten (Vorlagen Serienbriede/Etiketten)     |  |  |  |
| Senden<br>an•              | Gruppendaten (E-Mail-Adresse) wird ins Mail exportiert                  |  |  |  |
| Gangfolge<br>aktualisieren | Aktualisiert die Gangfolgen aller Adressen gemäss Sortierfile der Post. |  |  |  |

| Befehlsleiste: Adressen |                                                                |  |  |  |
|-------------------------|----------------------------------------------------------------|--|--|--|
| Freigabe                | Freigaben von Haushalten / Personen an andere Kirchgemeinden / |  |  |  |
| Adressen                | Pfarreien                                                      |  |  |  |

| Befehlsleiste: Berichte |                                                       |  |  |  |  |
|-------------------------|-------------------------------------------------------|--|--|--|--|
| Drucken<br>Berichte     | Haushaltskarten der Gruppenmitglieder werden gedruckt |  |  |  |  |

Version: 11.2020

Seite 6 von 27

# 3 Ansichten

### 3.1 Ansicht erstellen

- Klicken Sie entweder Haushalts- oder Personengruppen auf der linken Seite an. Gehen Sie im Befehlsmenü auf Ansichten und dort auf «+ Neue Haushaltsansicht/Personenansicht»
- Es öffnet sich ein neues Fenster «Konfiguration der Ansicht»
- WICHTIG: Benennen Sie immer die Ansicht
- Auf der linken Seite befinden sich die hinterlegten Felder
- Auf der rechten Seite befinden sich die Auswahl der Datenfelder, die man auswählen kann
- Wenn Sie in der rechten Seite nach einem bestimmten Feld Suchen, können Sie dies im Feld «Suchen» tun
- Um ein Feld auszuwählen, setzten Sie unter «Anzeigen» einen Haken.
- Verschieben Sie die Felder in dem Sie diese via Drag&Drop von der einen Position zur Nächsten ziehen.
- Tipp: Ziehen Sie die Felder von unten nach oben, da man ins letzte Feld keines verschieben kann.
- Falls Sie bereits erstellte Ordner und Gruppen haben, können Sie diese zuweisen in dem Sie bei «Als Gruppenstandart verwenden für» beim Betreffenden Ordner oder der Gruppe den Haken setzten.
- Wenn Sie mit der Ansicht zufrieden sind, drücken Sie speichern.

### 3.1.1 Funktionsfelder in eine Ansicht einfügen

- Wenn Sie eine Ansicht erstellen, gehen Sie in den linken Bereich vom Fenster und drücken Sie auf die rechte Maustaste, um ein Funktionsfeld einzufügen.
- In den Funktionsfeldern können Sie einzelne Felder zusammenführen. Wenn Sie «Adresse» wählen, werden Strasse und PLZ/Ort in ein einzelnes Feld zusammengeführt.

Bsp. Es wird aus Strasse: Musterstrasse 1 und PLZ/Ort: 5314 Kleindöttingen Adresse: Musterstrasse 1 5413 Kleindöttingen

Sie können ebenfalls Felder auseinandernehmen, um aus «Geburtsdatum» einzeln den Monat, Tag, oder Alter in diesem Jahr anzeigen zu lassen.
Bsp. Es wird aus Geburtsdatum: 01.02.1980
Tag (Geburtsdatum): 01
Monat (Geburtsdatum): 02
Alter in diesem Jahr (Geburtsdatum): 42
(Alter im Jahr 2022).

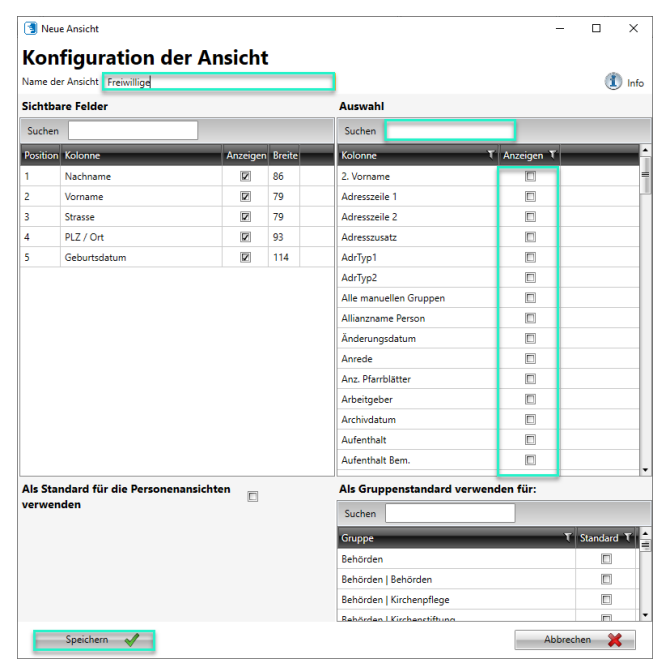

| Position | Kolonne      | Anzeigen | Breite |
|----------|--------------|----------|--------|
| 1        | Nachname     |          | 86     |
| 2        | Vorname      |          | 79     |
| 3        | Strasse      |          | 79     |
| 4        | PLZ / Ort    |          | 93     |
| 5        | Geburtsdatum |          | 114    |
| 7        | Mobile P.    |          | 72     |
| 1        | Mobile P.    | V        | 12     |
| 8        | E-Mail P.    |          | 93     |

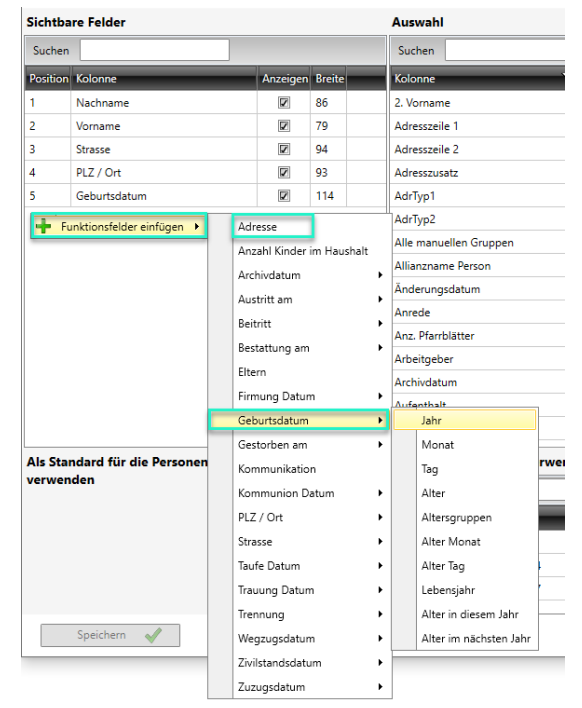

# 3.2 Gruppenansicht einer Gruppe zuteilen

Sobald Sie die neue Ansicht erstellt und gespeichert haben können Sie diese der entsprechenden Gruppe zuweisen:

- Rechter Mausklick auf die gewählte Gruppe
- Klicken Sie auf «Neue Standartansicht f
  ür die Gruppe w
  ählen»
- Gewünschte Ansicht auswählen

| Hinweis: Sie können eine bestimmte Ansicht auch einem |
|-------------------------------------------------------|
| Ordner zuweisen, dann wird die Ansicht allen Gruppen, |
| welche sich in diesem Ordner befinden zugewiesen      |

# 3.3 Auflistung Sortieren

 Klicken Sie auf das gewünschte Feld, um die Auflistung zu sortieren A-Z / 1-10. Das Feld leuchtet orange auf.

🦉 Besuchsdienst

- Wenn Sie das Feld mehrmals anklicken, ändert sich die Sortierung Z-A / 10-1 Das Feld leuchtet orange auf.
- Mit drei Mal klicken heben Sie die Sortierung auf. Das Feld leuchtet nicht auf.

| Nachname 💎      | Vorname T  | Nachname 🝸    | Vorname T | Nachname T    | Vorname |
|-----------------|------------|---------------|-----------|---------------|---------|
| Albrecht        | Patrick    | Strässle      | Valeria   | Schlatter     | Werner  |
| Brander         | Hans Peter | Schlatter     | Werner    | Kesselring    | Willi   |
| Carkanji-Bamert | Laura      | Prokscha-Adam | Laura     | Prokscha-Adam | Laura   |

Wichtig: Mit der rechten Maustaste speichern Sie die Sortierung

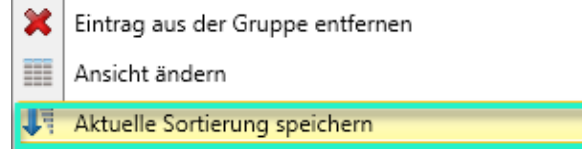

### 3.3.1 Auflistung Sortieren mit Prioritäten

Möchten Sie sich die Gruppe nach mehreren Feldern sortieren, setzen Sie die Filter wie folgt:

- Feld 1 mit der Maus anklicken z.B. Monat (Geburtsdatum)
- Shifttaste gedrückt halten und zweites Feld anklicken z.B. Tag (Geburtsdatum)

| Zie | hen Sie einen Spalt | enkopf und legen Sie | : ihn hier ab, u | um nach dieser Spalte | zu gruppieren  |                   |                     |                                    |   |
|-----|---------------------|----------------------|------------------|-----------------------|----------------|-------------------|---------------------|------------------------------------|---|
|     | Vorname T           | Nachname T           | Stracco          |                       | T Geburtsdatum | Tag(Geburtsdatum) | Monat(Geburtsdatum) | Alter in diesem Jahr(Gehurtsdatum) | - |

## 3.4 Breite der Spalten anpassen

- Klicken Sie auf die gewünschte Spalte und ziehen Sie diese auf die gewünschte Breite auseinander
- Mit Doppelklick auf die gewünschte Spalte wird die Breite automatisch angepasst Wichtig: der rechten Maustaste speichern Sie die Breite der Spalten

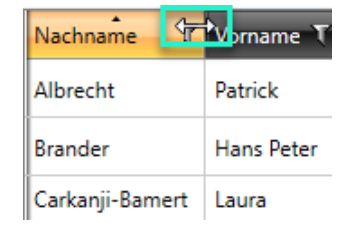

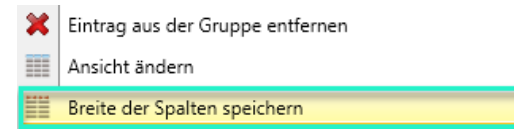

Version: 11.2020

2 Gruppe verschieben ۲ 🦉 Jugendlager [....] Gruppe umbenennen P Gruppe kopieren 0 Als persönliche Gruppe markieren Standardansicht für die Gruppe wählen Jubilare ۶  $\mathcal{O}$ Schülerlisten Eigenschaften anzeigen × Gruppe löschen Hochzeit Standard Ansicht Todesfälle

# 3.5 Innerhalb einer Gruppe Filtern

- Klicken Sie bei einer Spalte auf das Filtersymbol, und setzten Sie einen Haken beim gewünschten Wert, um danach zu filtern
- Sie können dies nutzen um direkt nach Ortschaften, Monaten von Geburtstagen etc. zu filtern
- Filter können nicht gespeichert werden Ordner und Gruppen Schritt für Schritt erstellen

# 3.6 Gruppierung

# 3.7 Ordner erstellen

Um die Struktur und Übersicht in der Kikartei zu gewährleisten, empfehlen wir Ihnen Ordner mit den jeweiligen darin enthaltenen Gruppen zu erstellen.

• Erstellen Sie mit der rechten Maustaste auf Haushalt- oder Personengruppen einen Ordner und benennen Sie diesen.

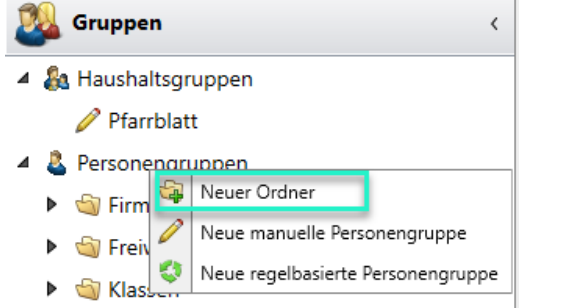

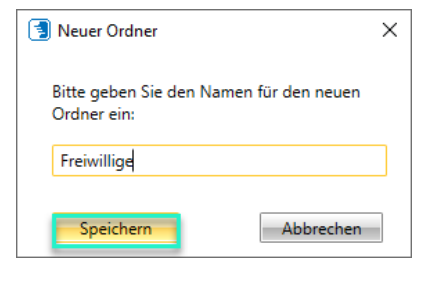

• Erstellen Sie in dem Ordner eine manuelle oder regelbasierte Gruppe.

## 3.8 Manuelle Gruppen

#### 3.8.1 Manuelle Gruppe Schritt für Schritt erstellen

Sie haben mehrere Möglichkeiten eine Gruppe zu erstellen.

- Mit der rechten Maustaste auf Haushalts- oder Personengruppe können Sie statt eines Ordners auch eine manuelle Gruppe erstellen.
- Um eine manuelle Gruppe direkt in einem Ordner zu erstellen, können Sie diesen mit der rechten Maustaste anklicken und «Neue manuelle Personengruppe» wählen.
- Benennen Sie in jedem Fall Ihre Gruppe.

| 🗐 Neue manuelle Grupp                         | e X              |
|-----------------------------------------------|------------------|
| Bitte geben Sie den Na<br>Personengruppe ein: | men für die neue |
| Suppentag                                     |                  |
| Speichern                                     | Abbrechen        |

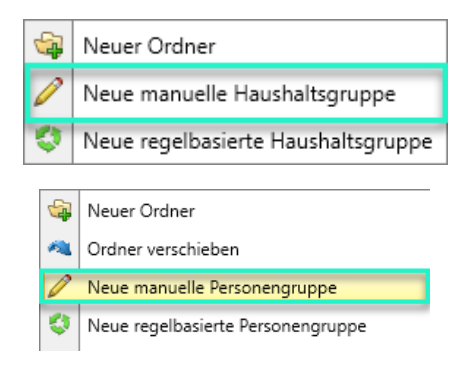

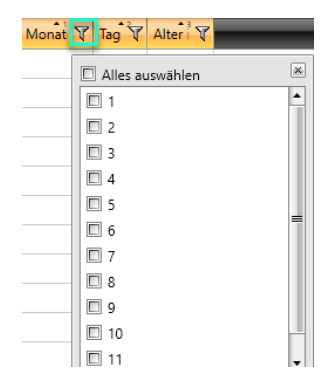

#### 3.8.2 Personen oder Haushalte in die Gruppe einfügen

- Gehen Sie auf Ihre erstellte Gruppe und öffnen Sie mit dem blauen Pfeil Sanz auf der • rechten Seite Ihre Auswahl mit den Haushalten oder den Personen.
- Fügen Sie die gewünschten Personen aus dem rechten Bereich in • den Linken. Entweder ziehen Sie diese via Drag&Drop in die Gruppe oder mit der rechten Maustaste.

| Ziehen Sie einen Spaltenkopf und legen Sie ihn hier ab, um nach dieser Spalte zu gruppieren | Z | ehen Sie einen Spalter | nkopf und legen Si | e ihn hier ab, um na | ich dieser Spalte zu gr | uppieren       |            |             |          |
|---------------------------------------------------------------------------------------------|---|------------------------|--------------------|----------------------|-------------------------|----------------|------------|-------------|----------|
| Nachname 🟹 Vorname 🐧 Strasse 🐧 PLZ / Ort 🐧 Geburtsdatum 🦿 Zivilstand 🔍 Mutter 💎 Vater       |   | Nachname T             | Vorname T          | Strasse T            | PLZ / Ort T             | Geburtsdatum T | Zivilstand | T Mutter    | T Vater  |
|                                                                                             | > | Horst                  | Käthi              | Schützenstra:        | 6468 Attinghau:         | 12.09.2014     | ledig      | Lea Horst   | Johan Ho |
| > Horst Käthi                                                                               | S | chützenstra: 646       | 68 Attinghau:      | 12.09.2014           | ledig                   | Lea Horst      |            | Johan Horst |          |
|                                                                                             |   | Hirsch                 | Igor               | Industriestras       | 6236 Wilihof            | 10.06.1966     | ledig      |             |          |

- Mit der «Ctrl» Taste auf Ihrer Tastatur können Sie mehrere Personen markieren und mit der Shifttaste können Sie alle Personen auswählen.
- Wenn Sie einzelne Personen Suchen, können Sie dies im Feld «Suchen» oberhalb von dem Auswahlfeld Suchen I. Wenn Sie über das «i» fahren erscheint eine Legende mit den Suchoptionen.

Hinweis: Wenn Sie einem Namen mit +/- suchen, muss das +/- direkt vor dem zweiten Wort stehen. Bsp. Maria +/-Müller.

Sie können Personen auch direkt über die Personendaten mit der rechten Maustaste • einfügen.

| Befehlsmenü Hilfe                       |                                |                               |                                            |                           |                    |
|-----------------------------------------|--------------------------------|-------------------------------|--------------------------------------------|---------------------------|--------------------|
| Schulung Aktive Refresh Übersicht Neu U | Umzug Wegzug /<br>Deaktivieren | Löschen search.ch Google Maps | Neu Adresse Umzug Wegzug /<br>Deaktivierer | Kirchen-<br>austritt      | Ausgabe Pfarrblatt |
| Ansichten                               | Haushalt                       |                               | Pe                                         | rsonen                    | Daten Versand      |
| 🙎 Personendaten                         | < Filter maria                 | müller                        | Strasse                                    | Alle Felder               | Geburtsa           |
| 🔺 🔮 Filter                              | Adresszeile 1                  | Familie                       | Adresszeile                                | Maria und Joschua Müller  | Stra               |
| DemoKathCH                              | Haushaltsnummer                |                               | Adresszusat                                |                           | Postf              |
| ▲ Schulung röm. kath 8                  | Telefon                        |                               | Mobile                                     |                           | E-1                |
| Müller Maria, 12.03.1980                | Bemerkung Haushalt             |                               |                                            |                           | Haushal            |
| Übungsdatenbank Kath.                   |                                |                               |                                            |                           |                    |
| Gruppenverbund                          | Personendaten Grun             | nen Journal Dokumente Vers    | andprotokoll Historia Mutationen           | 1                         |                    |
| Haushaltsgruppen                        | Haushaltsgruppen               | Journal Dokumente vers        |                                            |                           |                    |
| Personengruppen                         | Tadshartsgruppen               |                               | - 5                                        |                           |                    |
|                                         | Pfruklett                      | Gruppeniunkuon ( Bemerkuni    | g (                                        |                           |                    |
|                                         |                                |                               |                                            |                           |                    |
|                                         |                                |                               |                                            |                           |                    |
|                                         |                                |                               |                                            |                           |                    |
|                                         |                                |                               |                                            |                           |                    |
|                                         | Personengruppen                |                               |                                            |                           |                    |
|                                         | T Gruppe                       | T Funk                        | ktion て Bemerkung て Nachname               | τ Vorname τ               |                    |
|                                         | > 🦉 Freiwillige                | Besuchsdienst                 | Müller                                     | Maria                     |                    |
|                                         | Mutationen                     | 2021.07   2021.07 ZUZUG       | Müller                                     | Maria                     |                    |
|                                         | Z.Beispiele                    | Stimmberechtigte              | Müller                                     | Joshua                    |                    |
|                                         | Z.Beispiele                    | Stimmberechtigte              | Müller                                     | Maria                     |                    |
|                                         |                                | -                             |                                            |                           |                    |
|                                         |                                |                               |                                            |                           |                    |
|                                         |                                | Nouar Grupper                 | naintrag b 🖓 Eirmungan b                   |                           |                    |
| Personendaten                           |                                | Neder Grupper                 | en Strainilling                            | S Esmiliandianet          |                    |
| 🚳 Gruppen                               |                                | IS Historie anzeig            | Signature Klassen                          | Besuchsdienst             |                    |
| Kursverwaltung                          |                                |                               | 🔄 Kommunion 🕨                              | Jugendlager 🔸             |                    |
| Räume & Termine                         |                                |                               | Mutationen                                 | Kirchenchor  Joshua Mülle | •                  |
| Dokumontvorvaltung                      |                                |                               | Z.Beispiele                                | Maria Müller              |                    |
| Q Dokumentverwaltung                    |                                |                               |                                            | Wandenwoche               | er                 |
| Schlüsselvenvaltung                     |                                |                               | L                                          | HEDERKE WORKE WO          |                    |

Version: 11.2020

🕂 Eintrag zur Gruppe hinzufügen

Haushaltsfilter anwenden Personenfilter anwenden

Auswahl zur Gruppe hinzufügen

۲

Haushaltsfilter anwenden

2 Personenfilter anwenden

24

24

# 3.9 Regelbasierte Gruppen

# 3.9.1 Regelbasierte Gruppe Schritt für Schritt erstellen

Sie haben mehrere Möglichkeiten eine Gruppe zu erstellen.

- Mit der rechten Maustaste auf Haushalts- oder Personengruppe können Sie statt eines Ordners auch eine regelbasierte Gruppe erstellen.
- Um eine manuelle Gruppe direkt in einem Ordner zu erstellen, können Sie diesen mit der rechten Maustaste anklicken und «Neue regelbasierte Personengruppe» wählen.
- Benennen Sie in jedem Fall Ihre Gruppe

| 🗐 Neue regelbasierte G                       | ruppe X            |
|----------------------------------------------|--------------------|
| Bitte geben Sie den N<br>Personengruppe ein: | lamen für die neue |
| Geburtstage 80                               |                    |
| Speichern                                    | Abbrechen          |

# 3.9.2 Regeln aufstellen und auswerten

- Gehen Sie auf Ihre erstellte Gruppe und öffnen Sie mit dem blauen Pfeil ganz auf der rechten Seite das Eingabefenster.
- Mit der rechten Maustaste können Sie nun eine Regel hinzufügen
- Geben sie nun Ihre gewünschten Regeln ein
  - o Klammer(n): Regeln werden miteinander innerhalb der Klammern verknüpft
  - o Datenfeld: Gewünschte Datenfeld, in dem Funktionen aufgestellt werden
  - Funktion Verknüpfung: Definition einer Funktion, was aus dem Datenfeld entnommen werden soll
  - Vergleichswert: Wert nach dem gefiltert werden soll
  - Wert erfragen: Jedes Mal beim Öffnen der Gruppe wird nach dem Vergleichswert gefragt um dies anpassen zu können
  - Und/Oder: verbindet oder trennt zwei Regeln

Mit der rechten Maustaste sehen Sie unter «Hilfe zu den Funktionen anzeigen» die Beschreibungen zu den Regeln

| Form<br>Klar | neleingabe:<br>mmern   Datenfeld   Funktion   Vergleichswert   Wert erfragen   Klammern  <br>Verknüpfung |
|--------------|----------------------------------------------------------------------------------------------------|
|              | Geburtsdatum 💌 Jubiläum dieses Jahr 💌 80 🔲                                                               |
| >            | Personenstatus  Gleich Mitglied                                                                          |

Bsp. Sie möchten eine Gruppe mit allen Personen haben, die 80 und Mitglieder sind.

- Datenfeld: Sie suchen nach dem Geburtsdatum einer Person
- Funktion Verknüpfung: Die Person muss dieses Jahr ein Geburtstagsjubiläum haben
- Vergleichswert: Es muss das 80 Jubiläum sein

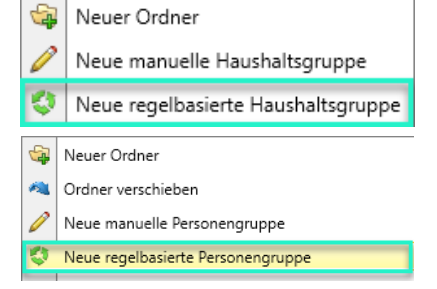

| Sidd                  | 0.1         |                                  | <b>J</b> an 12 |                       |  |  |  |
|-----------------------|-------------|----------------------------------|----------------|-----------------------|--|--|--|
| Formeleir<br>  Klamme | ngab<br>:rn | e:<br>Datenfeld                  | T              | Funktion<br>Verknüpfu |  |  |  |
|                       | ÷           | Neue Regel                       |                |                       |  |  |  |
|                       |             | Hilfe zu den Funktionen anzeigen |                |                       |  |  |  |

÷

(T)

Neue Regel

Hilfe zu den Funktionen anzeigen

Und

- o Datenfeld: Sie suchen nach dem Personenstatus einer Person
- Funktion Verknüpfung: Der Personenstatus der Person muss einen bestimmten Wert entsprechen. Also gleich...
- Vergleichswert: Die Person muss ein Mitglied sein
- Um die Regeln auszuwerten, gehen Sie am Schluss beim Befehlsmenü auf «Aktualisieren»

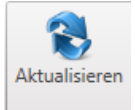

#### 3.9.3 Und / Oder / Klammern verwenden

Um die einzelnen Regeln miteinander zu verbinden oder auseinander zu nehmen, benötigen Sie verschiedene Zeichen.

Wann setzt man «**Und**»: Um zwei Regeln miteinander zu verbinden. Wenn Personen/Haushalte gesetzte Kriterien erfüllt müssen. Bsp. Mitglied «und» 80-jährig

Bsp. Mitglied «und» 80-jährig

Wann setzt man «**Oder**»: Um Regel voneinander zu trennen. Wenn Personen/Haushalte verschiedene Kriterien erfüllen dürfen. Bsp: 80-jährig oder 85-jährig

Wann setzt man Klammern «()»: Sobald ein «Und» und ein «oder» gesetzt wird, brauchen Sie Klammern. Wenn <u>alle</u> Personen/Haushalte ein Kriterium entsprechen müssen und aus einer Auswahl nur einzelne, müssen Sie diese innerhalb der Klammer setzen.

Bsp. Alle Personen müssen Mitglieder sein «**Und**» (Entweder 80 «**Oder**» 85)  $\rightarrow$  so definieren Sie, dass sowohl die 80- und die 85-jährigen Mitglieder sein müssen.

Bsp. Wenn Sie <u>keine</u> Klammer setzten: Alle müssen Mitglieder «und» 80-järig sein «oder» die restlichen müssen 85-jährig sein, da der Personenstatus in der zweiten Regel nicht mehr berücksichtigt wird.

# 4 Vorlagen manuelle Gruppe

#### 4.1 Schülerlisten

Für die Schülerlisten empfehlen wir Ihnen eine **manuelle Gruppe** zu erstellen:

Um die Suche einzuschränken, können Sie bei der Personenauswahl den Filter beim Feld «Geburtsdatum» verwenden:

#### Ansicht zur Gruppe «Klassen»

Für diese Liste empfiehlt es sich, eine neue Gruppenansicht zu erstellen: Name: Schüler oder Klassen

- 1: Nachname
- 2: Vorname
- 3: Strasse
- 4: PLZ/Ort
- 5: Geburtsdatum
- 6: Eltern  $\rightarrow$  Funktionsfeld
- 7: Kommunikation  $\rightarrow$  Funktionsfeld

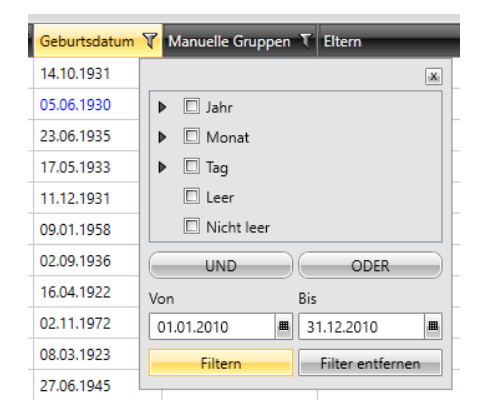

#### 8: Bemerkung Gruppeneintrag $\rightarrow$ Edit Modus

9: Funktion in der Gruppe  $\rightarrow$  Edit Modus

| Ziehen Sie <mark>e</mark> inen Spa | l <mark>ten</mark> kopf und lege | en Sie ihn hier ab, u | m <mark>nach dieser Spalte</mark> zu | gruppieren     |          |                 |                     |                          |         |
|------------------------------------|----------------------------------|-----------------------|--------------------------------------|----------------|----------|-----------------|---------------------|--------------------------|---------|
| Nachname                           | T Vorname                        | T Strasse             | T PLZ / Ort                          | T Geburtsdatum | T Eltern | T Kommunikation | T Bemerkung Grupper | neintrag T Funktion in G | ruppe T |

Hinweis: Informationen zur Erstellung von Ansichten finden Sie unter Kapitel 3. Ansichten. Seite 7 Hinweis: Informationen zum Edit Modus finden Sie unter Kapitel 8. Edit Modus. Seite 23

#### 4.1.1 Gruppenordner pro Lehrer erstellten

Falls Sie separate Gruppenordner pro Lehrer führen, können Sie hier noch die Funktion «Manuelle Gruppen im Ordner» hinzufügen, dann sehen Sie auf der Liste jeweils gleich, durch welchen Lehrer das Kind unterrichtet wird:

#### **Konfiguration der Ansicht**

| Name de             | er Ansicht Schülerlisten   |          |         |      |                                             |          |            |
|---------------------|----------------------------|----------|---------|------|---------------------------------------------|----------|------------|
| Sichtba             | are Felder                 | A        | Auswahl |      |                                             |          |            |
| Volltext            | suche                      | ]        |         |      | Volltextsuche                               | manuelle |            |
| Position            | Kolonne                    | Anzeigen | Breite  |      | (olonne                                     | τ        | Anzeigen T |
| 1                   | Vorname                    | Z        | 79      | 4    | Alle manuellen (                            | Gruppen  |            |
| 2                   | Nachname                   | Z        | 86      | 0    | Aanuelle Grupp                              | en       |            |
| 3                   | Strasse                    |          | 79      | 1    | Aanuelle Grupp                              |          |            |
| 4                   | PLZ / Ort                  | <b>Z</b> | 93      |      | Manuelle Gruppen im Ordner                  |          |            |
| 5                   | Geburtsdatum               | <b>V</b> | 114     | 0    | Aanuelle Grupp                              |          |            |
| 6                   | Telefon                    | <b>V</b> | 79      | ſ    | 🗐 KiKartei                                  |          | ×          |
| 7                   | Mutter                     | V        | 150     |      |                                             |          |            |
| 8                   | Vater                      | V        | 150     |      | Bitte wählen Sie den Ordner für die Grupper |          |            |
| 9                   | Funktion                   | V        | 86      | aus: |                                             |          |            |
| 10 Bemerkung Person |                            |          | 142     |      | ilklarran Labrar I Emily Miller - Labra     |          |            |
| 11                  | Manuelle Gruppen im Ordner | V        | 180     | 1    |                                             |          |            |
|                     |                            |          |         |      | Übernehr                                    | nen      | lbbrechen  |

# 5 Vorlagen regelbasierende Gruppen

# 5.1 Jubiläum Hochzeit

Bei dieser Regelaufstellung haben Sie folgende zusätzliche Möglichkeit:

Sie können bei «Wert erfragen» das Häkchen setzen, damit Sie immer, wenn Sie die Gruppe öffnen, gleich das gewünschte Zivilstands-Jubiläums in Jahren eingeben können, welches Ihnen angezeigt werden soll.

| Form<br>  Klar | ieleingabe:<br>mmern   Datenfeld   Funktion   Vergleichswert  Wert erfragen   Klammern  <br>Verder af der |                                                                                    |
|----------------|----------------------------------------------------------------------------------------------------|------------------------------------------------------------------------------------|
| _              | Personenstatus  Gleich Mitglied                                                                           | 🖪 Manuelle Filtereingabe X                                                         |
|                | Und                                                                                                    | Bitte geben Sie den Filterwert ein für:<br>'Zivilstandsdatum' Jubiläum dieses Jahr |
|                | Zivilstand 🔹 Gleich 💌 verheiratet 🔹                                                                       | 25                                                                                 |
|                | Und                                                                                                    | Ausführen                                                                          |
|                | Zivilstandsdatum 🔹 Jubiläum dieses Jahr 💌 25                                                              |                                                                                    |
|                | •                                                                                                    |                                                                                    |

#### Wichtiger Hinweis:

Wenn der Ehepartner nicht die gleiche Konfession hat und er nicht in der Auswahl erscheinen soll, können Sie die Regel: Und «Personenstatus» «gleich» «Mitglied» setzen.

#### Ansicht zur Gruppe «Jubiläum Hochzeit»

Für diese Liste empfiehlt es sich, eine neue Gruppenansicht zu erstellen: Name: Geburtstagsjubilare

- 1: Nachname
- 2: Vorname
- 3: Strasse
- 4: PLZ/Ort
- 5: Geburtsdatum
- 6: Zivilstandsdatum
- 7: Alter (Zivilstandsdatum) → Funktionsfeld

Hinweis: Informationen zur Erstellung von Ansichten finden Sie unter Kapitel 3. Ansichten. Seite 7

#### **Adressierungsart**

Wir empfehlen für diese Ansicht «Paar Adressierung» oder «Paar Adressierung Ökumene zu wählen.

Hinweis: Informationen zum Adressierungsformat finden Sie unter Kapitel 9 Adressierung bei Punkt 9.1.1 Einzel Adressierung (Jugendliche, Geburtstagsjubilare, Stimmrecht). Seite 24

Version: 11.2020

Seite 14 von 27

## 5.2 Geburtstage ab 70 (im 5er Schritt)

 Neue Regel

 iii
 Kopierte Regeln einfügen

 iii
 Regel kopieren

Sie haben die Möglichkeit, die Regel über rechten Mausklick zu kopieren und einzufügen.

| Formeleinga | abe:           |                                                      |                                |
|-------------|----------------|------------------------------------------------------|--------------------------------|
| Klammern    | Datenfeld      | Funktion   Vergleichsw<br>Verknüpfung                | ert   Wert erfragen   Klammern |
|             | Personenstatus | Gleich Mitglied                                      |                                |
|             | Und            |                                                      | •                              |
| (           | Geburtsdatum   | Jubiläum dieses Jahr      70                         |                                |
|             | Oder           |                                                      | •                              |
|             | Geburtsdatum   | <ul> <li>Jubiläum dieses Jahr</li> <li>75</li> </ul> |                                |
|             | Oder           |                                                      | •                              |
|             | Geburtsdatum   | <ul> <li>Jubiläum dieses Jahr</li> <li>80</li> </ul> |                                |
|             | Oder           |                                                      | •                              |
|             | Geburtsdatum   | Jubiläum dieses Jahr      85                         |                                |
|             | Oder           |                                                      | •                              |
|             | Geburtsdatum   | ▼ Jubiläum grösser oder gleich ▼ 90                  |                                |
|             |                |                                                      | •                              |

#### Ansicht zur Gruppe «Geburtstage ab 70 im 5er Schritt»

Für diese Liste empfiehlt es sich, eine neue Gruppenansicht zu erstellen: Name: Geburtstagsjubilare

- 1: Nachname
- 2: Vorname
- 3: Strasse
- 4: PLZ/Ort
- 5: Geburtsdatum

- 6: Tag (Geburtsdatum)  $\rightarrow$  Funktionsfeld
- 7: Monat (Geburtsdatum) → Funktionsfeld
- 8: Alter in diesem Jahr (Geburtsdatum)
- $\rightarrow$  Funktionsfeld

Hinweis: Informationen zur Erstellung von Ansichten finden Sie unter Kapitel 3. Ansichten. Seite 7

Möchten Sie sich die Gruppe nach Tag und Monat ordnen, setzen Sie die Filter wie folgt:

- 1. Monat (Geburtsdatum) mit der Maus anklicken
- 2. Shifttaste gedrückt halten und Tag (Geburtsdatum) anklicken

Ziehen Sie einen Spaltenkopf und legen Sie ihn hier ab, um nach dieser Spalte zu gruppieren Vorname T Nachname T Strasse T PLZ / Ort T Geburtsdatum T Tag(Geburtsdatum) V Monat(Geburtsdatum) V Alter in diesem Jahr(Geburtsdatum)

#### Adressierungsart

Wir empfehlen für diese Ansicht «Einzeladressierung» zu wählen.

Hinweis: Informationen zum Adressierungsformat finden Sie unter Kapitel 9 Adressierung bei Punkt 9.1.1 Einzel Adressierung (Jugendliche, Geburtstagsjubilare, Stimmrecht). Seite 24

Version: 11.2020

Seite 15 von 27

# 5.3 Gruppe Geburtstag 50 Jubilare – div. Wohnorte

| Formeleing | abe:           |                                                           |
|------------|----------------|-----------------------------------------------------------|
| Klammern   | Datenfeld      | Funktion   Vergleichswert   Wert erfragen   Klammern      |
|            |                | Verknüpfung                                               |
|            | Personenstatus | Gleich     Mitglied                                       |
|            | Und            | •                                                         |
|            | Geburtsdatum   | <ul> <li>▼ Jubiläum dieses Jahr</li> <li>▼ 50</li> </ul>  |
|            | Und            | •                                                         |
| (          | PLZ / Ort      | <ul> <li>✓ Gleich</li> <li>✓ 6468 Attinghausen</li> </ul> |
|            | Oder           |                                                           |
|            | PLZ / Ort      | Gleich     S125 Zollikerberg     D     D                  |
|            |                | •                                                         |

#### Ansicht zur Gruppe «Geburtstag 50 Jubilare – div. Wohnorte»

Für diese Liste empfiehlt es sich, eine Gruppenansicht zu erstellen: Name: Geburtstagsjubilare

- 1: Nachname
- 2: Vorname
- 3: Strasse
- 4: PLZ/Ort
- 5: Geburtsdatum

- 6: Tag (Geburtsdatum)  $\rightarrow$  Funktionsfeld
- 7: Monat (Geburtsdatum)  $\rightarrow$  Funktionsfeld
- 8: Alter in diesem Jahr (Geburtsdatum)
- $\rightarrow$  Funktionsfeld
- Möchten Sie sich die Gruppe nach Tag und Monat ordnen, setzen Sie die Filter wie folgt: 1. Monat (Geburtsdatum) mit der Maus anklicken
- 2. Shifttaste gedrückt halten und Tag (Geburtsdatum) anklicken

Ziehen Sie einen Spaltenkopf und legen Sie ihn hier ab, um nach dieser Spalte zu gruppieren Vormame T Nachname T Strasse T PLZ / Ort T Geburtsdatum T Tag(Geburtsdatum) T Monat(Geburtsdatum) T Alter in diesem Jahr(Geburtsdatum)

#### Adressierungsart

Wir empfehlen für diese Ansicht «Einzeladressierung» zu wählen.

Hinweis: Informationen zum Adressierungsformat finden Sie unter Kapitel 9 Adressierung bei Punkt 9.1.1 Einzel Adressierung (Jugendliche, Geburtstagsjubilare, Stimmrecht). Seite 24

# 5.4 Abfrage / Suche nach Alter

Falls Sie gerne eine regelbasierte Gruppe nach Alter machen möchten, benötigen Sie folgende Regel:

| Form<br>  Klar | neleinga<br>mmern | abe:<br>  Datenfeld | Funktion   Vergleichswert  Wert erfrager<br>Verknüpfung | n   Klammern |  |
|----------------|-------------------|---------------------|---------------------------------------------------------|--------------|--|
|                |                   | Personenstatus      | ▼ Gleich ▼ Mitglied ▼                                   |              |  |
|                |                   | Und                 |                                                         |              |  |
|                |                   | Geburtsdatum        | ▼ Jubiläum grösser oder gleich ▼ 5                      |              |  |
|                |                   | Und                 |                                                         | •            |  |
|                |                   | Geburtsdatum        | Jubiläum kleiner oder gleich 🔹 6                        |              |  |
|                |                   |                     |                                                         | •            |  |

In diesem Beispiel hier oben werden alle 5- bis 8-Jährigen angezeigt.

#### Ansicht zur Gruppe «Abfrage/Suche nach Alter»

Für diese Liste empfiehlt es sich eine Gruppenansicht zu erstellen:

- Name: Geburtstagsjubilare
- 1: Nachname
- 2: Vorname
- 3: Strasse 4: PLZ/Ort

- 6: Tag (Geburtsdatum)  $\rightarrow$  Funktionsfeld
- 7: Monat (Geburtsdatum)  $\rightarrow$  Funktionsfeld
- 8: Alter in diesem Jahr (Geburtsdatum)
- $\rightarrow$  Funktionsfeld

5: Geburtsdatum

Möchten Sie sich die Gruppe nach Tag und Monat ordnen, setzen Sie die Filter wie folgt: 1. Monat (Geburtsdatum) mit der Maus anklicken

2. Shifttaste gedrückt halten und Tag (Geburtsdatum) anklicken

Ziehen Sie einen Spaltenkopf und legen Sie ihn hier ab, um nach dieser Spalte zu gruppieren Vorname 🔨 Nachname 🔨 Strasse 🝸 PLZ / Ort 🝸 Geburtsdatum 🏹 Tag(Geburtsdatum) 🕎 Monat(Geburtsdatum) 🕎 Alter in diesem Jahr(Geburtsdatum)

#### Adressierungsart

Wir empfehlen für diese Ansicht «Einzeladressierung, Elternadressierung oder Elternadressierung Ökumene» zu wählen.

Hinweis: Informationen zum Adressierungsformat finden Sie unter Kapitel 9 Adressierung bei Punkt 9.1.1 Einzel Adressierung (Jugendliche, Geburtstagsjubilare, Stimmrecht). Seite 24

# 5.5 Pensionierte Frauen und Männer

Regelbasierte Gruppe für die pensionierten Personen inkl. unterschiedlichem Pensionsalter

Bei dieser Regelaufstellung, sollte folgendes beachtet werden:

- Regel korrekt mit «und» / «oder» verbinden.

| Formeleingabe:<br>  Klammern   Datenfeld | Funktion   Vergleichswert  Wert erfragen   Klammern  <br>Verknüpfung |
|------------------------------------------|----------------------------------------------------------------------|
| Personenstatus                           | Gleich     Mitglied                                                  |
| Und                                      | •                                                                    |
| (( Geburtsdatum                          | <ul> <li>✓ Jubiläum dieses Jahr</li> <li>✓ 65</li> </ul>             |
| Und                                      | •                                                                    |
| Geschlecht                               | 🔹 Gleich 🔹 männlich 🔹 🔲 🗋                                            |
| Oder                                     | •                                                                    |
| ( Geburtsdatum                           | <ul> <li>✓ Jubiläum dieses Jahr</li> <li>✓ 64</li> </ul>             |
| Und                                      | •                                                                    |
| Geschlecht                               | Gleich     weiblich     ()                                           |
|                                          | •                                                                    |

#### Ansicht zur Gruppe «Pensionierte Frauen und Männer»

Für diese Liste empfiehlt es sich, eine neue Gruppenansicht zu erstellen: Name: Geburtstagsjubilare

- 1: Nachname
- 2: Vorname
- 3: Strasse
- 4: PLZ/Ort
- 5: Geburtsdatum

- 6: Tag (Geburtsdatum)  $\rightarrow$  Funktionsfeld
- 7: Monat (Geburtsdatum)  $\rightarrow$  Funktionsfeld
- 8: Alter in diesem Jahr (Geburtsdatum)
- $\rightarrow$  Funktionsfeld

Hinweis: Informationen zur Erstellung von Ansichten finden Sie unter Kapitel 3. Ansichten. Seite 7

Möchten Sie sich die Gruppe nach Tag und Monat ordnen, setzen Sie die Filter wie folgt: 1. Monat (Geburtsdatum) mit der Maus anklicken

2. Shifttaste gedrückt halten und Tag (Geburtsdatum) anklicken

Ziehen Sie einen Spaltenkopf und legen Sie ihn hier ab, um nach dieser Spalte zu gruppieren Vorname T Nachname T Strasse T PLZ / Ort T Geburtsdatum T Tag(Geburtsdatum) T Monat(Geburtsdatum) T Alter in diesem Jahr(Geburtsdatum) T

#### Adressierungsart

Wir empfehlen für diese Ansicht «Einzeladressierung» zu wählen.

Hinweis: Informationen zum Adressierungsformat finden Sie unter Kapitel 9 Adressierung bei Punkt 9.1.1 Einzel Adressierung (Jugendliche, Geburtstagsjubilare, Stimmrecht). Seite 24

Version: 11.2020

Seite 18 von 27

# 5.6 Ewigkeitssonntag / Gottesdienste Allerheiligen

Bei dieser Regelaufstellung, sollte folgendes beachtet werden:

- Aktivieren Sie «Alle Daten», ansonsten werden Ihnen die verstorbenen Personen (archivierte) nicht angezeigt
- Geben Sie die Konfession als Regel ein, sonst werden auch verstorbene Nicht-
- Kirchgemeindemitglieder angezeigt

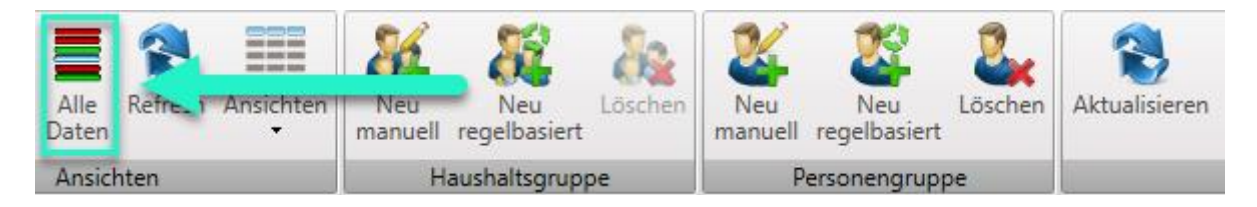

#### Filtern nach gewünschtem Datum:

| Forn<br>  Kla | neleingabe:<br>mmern   Datenfeld   Funktion   Vergleichswert  Wert erfragen  Klammern<br>Verknüpfung |
|---------------|----------------------------------------------------------------------------------------------------|
|               | Gestorben am 🔹 Grösser oder gleich 🔹 01.11.2019                                                      |
|               | Und                                                                                                  |
|               | Gestorben am 🔹 Kleiner oder gleich 💌 31.10.2020                                                      |
|               | Und                                                                                                  |
|               | Konfession  Gleich  Evangelisch-reformiert                                                           |

#### Ansicht zur Gruppe «Ewigkeitssonntag / Gottesdienst Allerheiligen»

Für diese Liste empfiehlt es sich, eine neue Gruppenansicht zu erstellen: Name: Verstorbene

- 1: Nachname
- 2: Vorname
- 3: Strasse
- 4: PLZ/Ort
- 5: Geburtsdatum

- 6: Bestattung am
- 7: Bestattung Art
- 8: Bestattung Durch
- 9: Bestattung Kontakt
- 10: Bestattung Ort

Hinweis: Informationen zur Erstellung von Ansichten finden Sie unter Kapitel 3. Ansichten. Seite 7

#### Adressierungsart

Wenn Sie Hinterbliebene anschreiben möchten, empfehlen wir für diese Gruppe «Einzeladressierung» zu wählen. Die Verstorbenen, müssen eine Zustelladresse haben.

Hinweis: Wie man eine Zustelladresse erstellt finden Sie in der generellen Bedienungsanleitung unter Kapitel 4. Personendaten bei Punkt 4.5.12 Zustelladresse erstellen/löschen. Seite 24

Hinweis: Informationen zum Adressierungsformat finden Sie unter Kapitel 9 Adressierung bei Punkt 9.1.1 Einzel Adressierung (Jugendliche, Geburtstagsjubilare, Stimmrecht). Seite 24

# 5.7 Stimmberechtigte

Hier macht es Sinn 2 Gruppen zu erstellen:

- 1. Manuelle Gruppe mit den über 16 oder18 Jahre alten Mitgliedern, welche nicht stimmberechtigt sind (Bsp. Bevormundete Personen, u.a.)
- 2. Regelbasierte Gruppe für die Stimmberechtigten Personen, aus welcher automatisch die nicht stimmberechtigten Personen herausgefiltert werden:
  - 🔺 🏐 Stimmberechtigte
    - 🖉 Nicht Stimmberechtigte
    - 💱 Stimmberechtigte

#### Wählen Sie aus, was für Ihre Kirchgemeinde gültig ist:

| Klam            | mern            | Datenfeld           | I | Funktion   Vergleichswert   Wert erfragen   Klammern  <br>Verknüpfung              |   |
|-----------------|-----------------|---------------------|---|------------------------------------------------------------------------------------|---|
|                 |                 | PersonenId          | • | Ist Stimmberechtigt (18 Jahre) 🗾 26.09.2020 🔳 🔲                                    |   |
|                 |                 | Und                 |   | Im Ordner enthalten                                                                |   |
|                 |                 | PersonenId          | ٠ | In der Gruppe enthalten<br>Ist aktiv Stimmberechtigte   Nicht Stimmberechtigte 💌 [ |   |
|                 |                 |                     | - | Ist nicht aktiv                                                                    | • |
|                 |                 |                     |   | Ist Stimmberechtigt (16 Jahre)                                                     |   |
|                 |                 |                     |   | Ist Stimmberechtigt (18 Jahre)                                                     |   |
|                 |                 |                     |   |                                                                                    |   |
| Form<br>  Klarr | eleing<br>nmern | abe:<br>  Datenfeld |   | Funktion   Vergleichswert  Wert erfragen   Klammern  <br>Verknüpfung               |   |
|                 |                 | PersonenId          | • | Ist Stimmberechtigt (16 Jahre) 🔹 26.09.2020 🔳                                      |   |
|                 |                 | Und                 | _ | -                                                                                  |   |
|                 |                 | PersonenId          | • | Nicht in der Gruppe enthalten 🔹 Stimmberechtigte   Nicht Stimmberechtigte 💌        | • |

#### 5.7.1 Adressierungsart

Wenn Sie Hinterbliebene anschreiben möchten, empfehlen wir für diese Gruppe «Einzeladressierung» zu wählen. Die Verstorbenen, müssen eine Zustelladresse haben.

Hinweis: Wie man eine Zustelladresse erstellt finden Sie in der generellen Bedienungsanleitung unter Kapitel 4. Personendaten bei Punkt 4.5.12 Zustelladresse erstellen/löschen. Seite 24

Hinweis: Informationen zum Adressierungsformat finden Sie unter Kapitel 9 Adressierung bei Punkt 9.1.1 Einzel Adressierung (Jugendliche, Geburtstagsjubilare, Stimmrecht). Seite 24

# 5.8 Alleinstehende Mitglieder mit und ohne Kinder

WICHTIG: Um diese Regeln zu verwenden müssen die Beziehungen innerhalb der Personen stimmen. Infos zur Beziehung finden Sie unter der generellen Bedienungsanleitung: Kapitel 4.6 Übersicht bei Punkt 4.6.3 Paar- und Elternbeziehung (Familienbeziehung) erstellen / ändern. Seite 26

### 5.8.1 Alleinstehendes Mitglied ohne Kinder

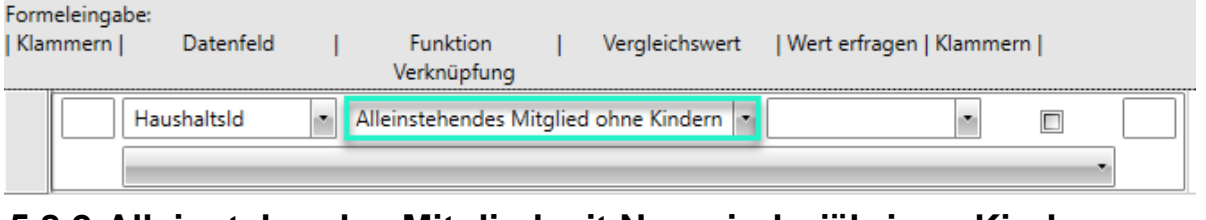

## 5.8.2 Alleinstehendes Mitglied mit Nur minderjährigen Kinder

| Forme<br>  Klarr | eleinga<br>hmern | be:<br>Datenfeld | I | Funktion<br>Verknüpfung | T     | Vergleichswert     | Wert erfragen   Kla | mmern |  |
|------------------|------------------|------------------|---|-------------------------|-------|--------------------|---------------------|-------|--|
|                  |                  | Haushaltsld      | ŀ | Alleinstehendes M       | tglie | d mit nur minderjä | hrigen Kindern 💌    | •     |  |

#### 5.8.3 Alleinstehendes Mitglied mit noch minderjährigen Kindern

| Formeleinga<br>  Klammern | ibe:<br>  Datenfeld | I | Funktion<br>Verknüpfung | I      | Vergleichswert     | Wert erfragen   K | ammern |   |  |
|---------------------------|---------------------|---|-------------------------|--------|--------------------|-------------------|--------|---|--|
|                           | HaushaltsId         | • | Alleinstehendes Mi      | tglied | d mit noch minderj | ährigen Kindern 🔻 | •      |   |  |
|                           |                     |   |                         |        |                    |                   |        | • |  |

## 5.8.4 Alleinstehendes Mitglied mit Kindern

| Formeleingabe:<br>  Klammern   Datenfeld | Funktion   Vergleichswert<br>Verknüpfung | Wert erfragen   Klammern |
|------------------------------------------|------------------------------------------|--------------------------|
| HaushaltsId                              | Alleinstehendes Mitglied mit Kindern     |                          |
|                                          |                                          | •                        |

## 5.8.5 Minderjähriges Mitglied ohne Eltern

| Formeleingal<br>  Klammern | be:<br>Datenfeld | I   | Funktion<br>Verknüpfung | I      | Vergleichswert  | Wert erfragen   Klam | mern |   |
|----------------------------|------------------|-----|-------------------------|--------|-----------------|----------------------|------|---|
|                            | HaushaltsId      | • M | linderjähriges Mi       | tgliec | l ohne Eltern 💌 |                      |      | • |

#### 5.9 Gruppen in einem Ordner zusammenfassen

Wenn Sie alle Personen aus einem Ordner zusammenfassen möchten, können Sie dies mit der Regel «Im Ordner enthalten» tun.

| Forn<br>  Kla | neleingabe:<br>mmern   Datenfeld | F<br>Ve | Funktion<br>Irknüpfung | I | Vergleichswert                 | Wer  | rt erfragen | Klammern |
|---------------|----------------------------------|---------|------------------------|---|--------------------------------|------|-------------|----------|
| >             | PersonenId                       | Im Orc  | dner enthalter         | • | Freiwillige<br>Behörden        |      |             |          |
|               |                                  |         |                        |   | Freiwillige<br>Gruppen und Ver | eine |             | ]        |

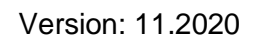

Seite 21 von 27

Böttsteinerstrasse 2, 5314 Kleindöttingen | 056 245 86 66 | info@kw-software.ch | www.kw-software.ch

# 5.10 Gruppen zusammenfassen

Wenn Sie einzelne Gruppen zusammenfassen möchten, können Sie dies mit der Regel «In der Gruppe enthalten» tun. Setzen Sie zwischen den Regeln ein «und».

| Kla | mmern | Datenfeld | I    | Funktion<br>Verknüpfung | I       | Vergleichswert | Wert erfragen | n   Klammern |   |
|-----|-------|-----------|------|-------------------------|---------|----------------|---------------|--------------|---|
|     | Pe    | rsonenId  | • In | der Gruppe ent          | thalten | Freiwillige    | Jugendlager 💌 |              | ] |
|     | Un    | d         |      |                         |         |                |               | •            |   |
|     | Pe    | rsonenId  | ∗ In | der Gruppe en           | thalten | Freiwillige    | Lektoren 🍙    |              |   |
| ĺ _ |       |           |      |                         |         | Freiwillige    | Jugendlager   |              | • |
|     |       |           |      |                         |         | Freiwillige    | Kirchenchor   |              |   |
|     |       |           |      |                         |         | Freiwillige    | Lektoren      |              | = |

# 5.11 Gruppen nicht Berücksichtigen

Wenn Sie alle Personen aus einem Ordner ausser aus einzelnen Gruppen anzeigen wollen, können Sie dies mit der Regel «Gruppe nicht berücksichtigen».

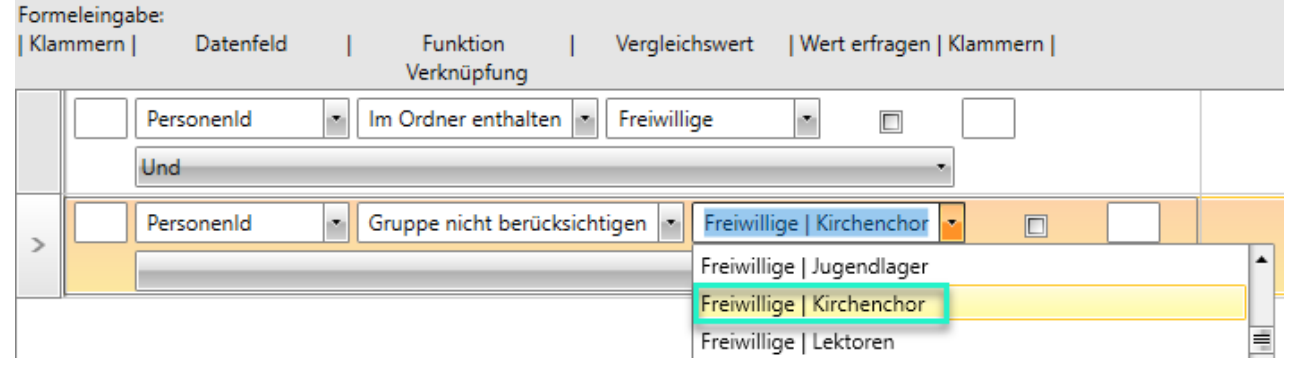

# 6 Personenfilter bei einer manuellen Gruppe anwenden

- Erstellen Sie eine manuelle Gruppe
- Öffnen Sie das rechte Fenster

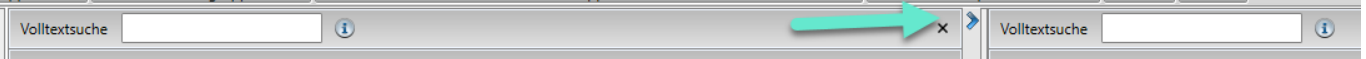

Ziehen Sie einen Spaltenkopf und legen Sie ihn hier ab, um nach dieser Spalte zu gruppieren

- Machen Sie im neu geöffneten Fenster Rechtklick
- Unter Personenfilter anwenden, können Sie nun die von die gewünschte Gruppe anwählen
- Es werden Ihnen im rechten Fenster alle Personen angezeigt, welche sich in der ersten Gruppe befinden
- Sie können nun alle Personen in Ihre manuelle Gruppe ziehen

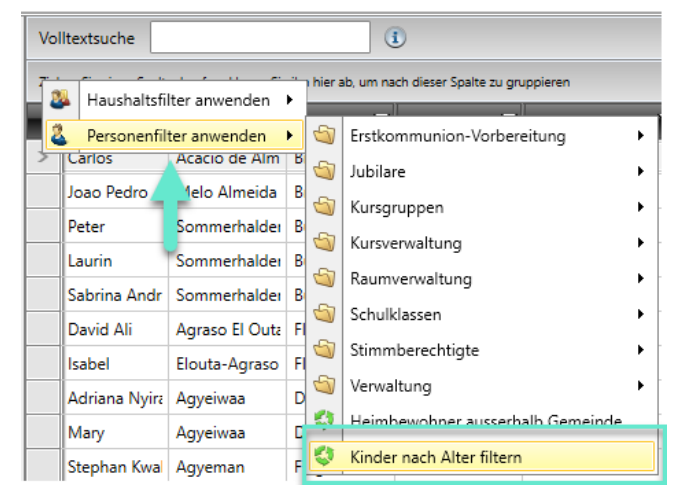

Version: 11.2020

Seite 22 von 27

# 7 Gruppen-Historie

- Öffnen Sie eine manuelle Gruppe
- Klicken Sie oben im Befehlsmenu auf Historie anzeigen

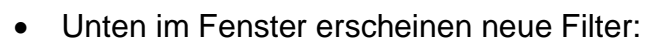

| Gruppeneintritt T | Eintritt durch 🝸 | Austritt T | Austritt durch T |
|-------------------|------------------|------------|------------------|
| 26.10.2021        | kwsliza          |            |                  |
| 26.10.2021        | kwsliza          |            |                  |
| 28.10.2021        | kwsliza          | 01.11.2021 | kwsliza          |

- Grau markierte Personen sind entfernte Personen in der Gruppe
- Eintritt: Wann wurde diese Person dieser Gruppe zugeteilt
- Eintritt durch: Wer hat diese Person der Gruppe zugeteilt
- Austritt: Wann wurde diese Person aus der Gruppe entfernt
- Austritt durch: Wer hat diese Person aus der Gruppe entfernt
- Sie können die Historie wieder durch Anklicken im Befehlsmenu schliessen

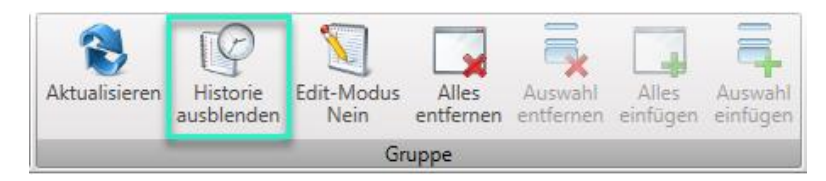

# 8 Edit-Modus

Folgende Felder können Sie in der Gruppenansicht mit dem Edit-Modus anpassen bzw. durch Bemerkungen ergänzen:

- Funktion in Gruppe  $\rightarrow$  Über Gruppenansicht
- Bemerkung Gruppeneintrag → Über Gruppenansicht
- Wenn Historie eingeblendet: Datum Eintritt
- Wenn Historie eingeblendet: Datum Austritt
- Öffnen Sie eine manuelle Gruppe
- Fügen Sie die oben erwähnten Felder über die Gruppenansicht ein
- Klicken Sie oben im Befehlsmenu auf den Edit-Modus

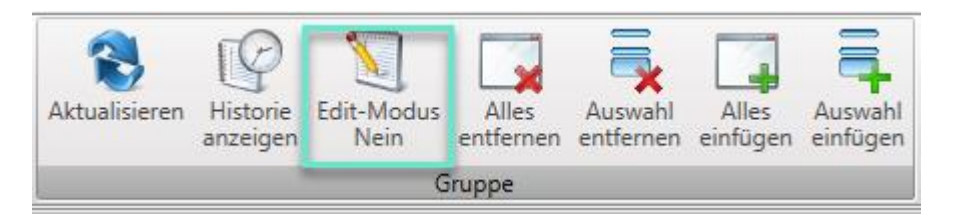

- Die Felder, in welche Sie nun Bemerkungen machen können sind gelb hinterlegt
- Doppelklick in das jeweilige Feld und Bemerkung schreiben

| Funktion in Gruppe | т | Bemerkung Gruppen T | Funktion in Grupp |
|--------------------|---|---------------------|-------------------|
|                    |   |                     | Gruppenleiter     |

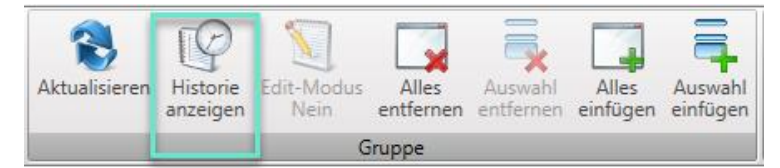

# 9 Adressierung

Wenn die gewünschten Etiketten/ Serienbriefe bereits erstellt sind, haben Sie die Möglichkeit eine Adressierungsart zu wählen. Für die gewünschten Adressierungen können Sie unterschiedliche Arten auswählen

# 9.1 Auswahl der Adressierung

Im Bereich Gruppen, klicken Sie beim Export auf Word. Dort entscheiden Sie, ob alle Personen der Gruppe oder nur die Ausgewählten angeschrieben werden sollen. Nun wählen Sie die gewünschte Etiketten- oder Serienbriefvorlage aus. Zum Schluss müssen Sie sich für eine «Adressierungsform» entscheiden. Diese definiert dann die Adresszeilen/Anschriften.

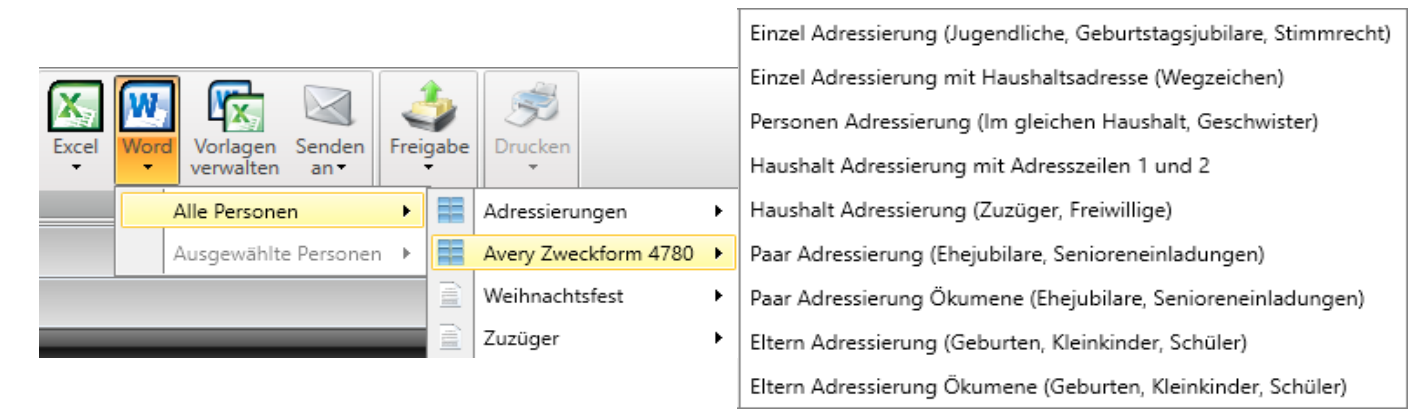

### 9.1.1 Einzel Adressierung (Jugendliche, Geburtstagsjubilare, Stimmrecht)

- Wenn sich mehrere Personen eines Haushaltes in einer Personengruppe befinden, werden die einzelnen Personen aus dem Haushalt angeschrieben.
- Es entstehen einzelne Etiketten/Serienbriefe.
- Adresszeile 1 und 2 des Haushaltes wird mit den Angaben der betreffenden Person in der Gruppe überschrieben.

| Frau                | Christian Bollinger |  |
|---------------------|---------------------|--|
| Maria Schneider     | Blumenweg 14        |  |
| Blumenweg 14        | 5314 Kleindöttingen |  |
| 5314 Kleindöttingen |                     |  |
|                     |                     |  |

### 9.1.2 Einzel Adressierung mit Haushaltsadresse (Wegzeichen)

- Wenn sich mehrere Personen eines Haushaltes in einer Personengruppe befinden, werden die einzelnen Personen als Haushalt angeschrieben.
- Es entstehen einzelne Etiketten/Serienbriefe.
- Adresszeile 1 und 2 des Haushaltes wird in keinem Fall überschrieben und es entstehen mehrere gleiche Etiketten/Serienbriefe.

|                                                                   |                     |                     | 1                   |
|-------------------------------------------------------------------|---------------------|---------------------|---------------------|
| Familie                                                           | Familie             | Familie             | Familie             |
| Maria Schneider                                                   | Maria Schneider     | Maria Schneider     | Maria Schneider     |
| Blumenweg 14                                                      | Blumenweg 14        | Blumenweg 14        | Blumenweg 14        |
| 5314 Kleindöttingen                                               | 5314 Kleindöttingen | 5314 Kleindöttingen | 5314 Kleindöttingen |
| Familie<br>Maria Schneider<br>Blumenweg 14<br>5314 Kleindöttingen |                     |                     |                     |

Version: 11.2020

#### 9.1.3 Personenadressierung (Im gleichen Haushalt, Geschwister)

- Wenn sich einzelne Personen eines Haushaltes in einer Personengruppe befinden, werden sie gemeinsam angeschrieben.
- Es entsteht eine Etikette/Serienbrief.
- Adresszeile 1 und 2 des Haushaltes wird mit den Angaben der Personen überschrieben. Es sei denn es befindet sich ein Elternteil in der Personengruppe, dann werden sie als «Familie» angeschrieben.

| Frau Daniela Martins  |  |
|-----------------------|--|
| Frau Matilda Johanson |  |
| Reinweg 15            |  |
| 5314 Kleindöttingen   |  |
|                       |  |

Christian Bollinger und Sarah Schneider Blumenweg 14 5314 Kleindöttingen

Familie Martin Schneider Blumenweg 14 5314 Kleindöttingen

#### 9.1.4 Haushaltsadressierung mit Adresszeile 1 und 2

- Wenn sich mehrere Personen eines Haushaltes in einer Personengruppe befinden, werden die einzelnen Personen aus dem Haushalt gemeinsam angeschrieben.
- Es entsteht eine Etikette/Serienbrief.
- Adresszeile 1 und 2 wird in keinem Fall überschrieben.

#### 9.1.5 Haushaltsadressierung (Zuzüger, Freiwillige)

- Wenn sich mehrere Personen eines Haushaltes in einer Personengruppe befinden, werden die einzelnen Personen angeschrieben.
- Es entsteht eine Etikette/Serienbrief.
- Adresszeile 1 und 2 wird mit den Angaben der einzelnen Familienmitglieder überschrieben.
   Es sei denn es befindet sich ein Elternteil in der Personengruppe, dann werden sie als «Familie» angeschrieben.

| Familie             | Frau und Herr              | Familie             | Familie             |
|---------------------|----------------------------|---------------------|---------------------|
| Laura und Oscar     | Maria und Martin Schneider | Martin Schneider    | Maria Schneider     |
| Neuenberger         | Blumenweg 14               | Blumenweg 14        | Blumenweg 14        |
| Hardstrassde 15A    | 5314 Kleindöttingen        | 5314 Kleindöttingen | 5314 Kleindöttingen |
| 5314 Kleindöttingen |                            | _                   |                     |

- Falls sich nur Minderjährige (unter 16 Jahre) in einer Personengruppe befinden, werden die Kinder indirekt angeschrieben.
- Es entsteht eine Etikette/Serienbrief.
- Adresszeile 1 wird mit «An die Eltern von» und Adresszeile 2 mit den Angaben der Kinder überschrieben.

| An die Eltern von       |
|-------------------------|
| Christian Bollinger und |
| Sarah Schneider         |
| Blumenweg 14            |
| 5314 Kleindöttingen     |

#### 9.1.6 Paar Adressierung (Ehejubilare, Senioreneinladungen)

- Wenn sich ein Paar eines Haushaltes in einer Personengruppe befindet, werden beide gemeinsam angeschrieben.
- Es entsteht eine Etikette/Serienbrief, sofern beide Partner Mitglieder sind.
- Ansonsten entstehen zwei separate Etiketten/Serienbriefe.
- Adresszeile 1 und 2 des Haushaltes wird mit den Angaben des Paares überschrieben.

| Frau und Herr       | Frau                | Christian Bollinger |
|---------------------|---------------------|---------------------|
| Laura und Oscar     | Maria Schneider     | Blumenweg 14        |
| Neuenberger         | Blumenweg 14        | 5314 Kleindöttingen |
| Hardstrassde 15A    | 5314 Kleindöttingen |                     |
| 5314 Kleindöttingen |                     |                     |

## 9.1.7 Paar Adressierung Ökumene (Ehejubilare, Senioreneinladungen)

- Wenn sich ein Paar eines Haushaltes in einer Personengruppe befindet, werden beide gemeinsam angeschrieben.
- Es entsteht eine Etikette/Serienbrief.
- Adresszeile 1 und 2 des Haushaltes wird mit den Angaben des Paares überschrieben.

| Frau und Herr              |
|----------------------------|
| Maria und Martin Schneider |
| Blumenweg 14               |
| 5314 Kleindöttingen        |
|                            |

### 9.1.8 Eltern Adressierung (Geburten, Kleinkinder, Schüler)

Wichtig: Damit die Namen der Eltern namentlich erscheinen, muss die Beziehung zwischen Kind und Eltern erfasst sein. Ansonsten steht in der Adressierung: «An die Eltern von».

Infos zur Beziehung finden Sie unter der generellen Bedienungsanleitung: Kapitel 4.6 Übersicht. Punkt 4.6.3 Paar- und Elternbeziehung (Familienbeziehung) erstellen / ändern. <u>Seite 26</u>

- Wenn sich Kinder eines Haushaltes in einer Personengruppe befinden, werden die Eltern der Kinder angeschrieben.
- Es entsteht eine Etikette/Serienbrief, sofern beide Eltern Mitglieder sind.
- Ansonsten wird der Elternteil angeschrieben, welcher ein Mitglied ist.
- Adresszeile 1 und 2 des Haushaltes wird mit den Angaben der Eltern überschrieben.

| Frau und Herr       | Familie             |
|---------------------|---------------------|
| Laura und Oscar     | Maria Schneider     |
| Neuenberger         | Blumenweg 14        |
| Hardstrassde 15A    | 5314 Kleindöttingen |
| 5314 Kleindöttingen | _                   |

- Fall sich Kinder in einer Gruppe befinden und diese keine eingetragenen Eltern (Mitglied) haben, werden diese indirekt angeschrieben.
- Es entsteht eine Etikette/Serienbrief.
- Adresszeile 1 wird mit «An die Eltern von» und Adresszeile 2 mit den Angaben der Kinder überschrieben.

An die Eltern von Clara Bättinger Tulpenweg 30 5314 Kleindöttingen

#### 9.1.9 Eltern Adressierung Ökumene (Geburten, Kleinkinder, Schüler)

Wichtig: Damit die Namen der Eltern namentlich erscheinen, muss die Beziehung zwischen Kind und Eltern erfasst sein. Ansonsten steht in der Adressierung: «An die Eltern von».

Infos zur Beziehung finden Sie unter der generellen Bedienungsanleitung: Kapitel 4.6 Übersicht. Punkt 4.6.3 Paar- und Elternbeziehung (Familienbeziehung) erstellen / ändern. Seite 26

- Wenn sich Kinder aus einem Haushalt in einer Personengruppe befinden, werden die Eltern der Kinder angeschrieben.
- Es entsteht eine Etikette/Serienbrief.
- Adresszeile 1 und 2 des Haushaltes wird mit den Angaben der Eltern überschrieben.
   Familie

Maria und Martin Schneider Blumenweg 14 5314 Kleindöttingen

- Fall sich Kinder in einer Gruppe befinden und diese keine eingetragenen Eltern haben, werden diese indirekt angeschrieben.
- Es entsteht eine Etikette/Serienbrief.
- Adresszeile 1 wird mit «An die Eltern von» und Adresszeile 2 mit den Angaben der Kinder überschrieben.

| An die Eltern von   |
|---------------------|
| Clara Bättinger     |
| Tulpenweg 30        |
| 5314 Kleindöttingen |
|                     |

- Falls Sie ein Elternteil selbst erfassen (neu Freie Mutation), müssen Sie eine Verbindung zum Kind erstellen, dann wird das erfasste Elternteil angeschrieben.
- Es entsteht eine Etikette/Serienbrief.
- Adresszeile 1 und 2 des Haushaltes wird mit den Angaben der Eltern überschrieben.

Familie Markus Bättinger Tulpenweg 30 5314 Kleindöttingen